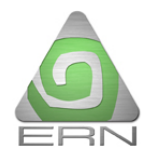

## Pasos a seguir para realizar la actualización del Sistema RH-Mex ver 1.0.4

Primero se debe descargar el archivo RH\_Mex\_1\_0\_4.zip desde la página de la CNSF: http://www.cnsf.gob.mx

|               |                            |        |                                       |                    |           |        |   | X      |  |
|---------------|----------------------------|--------|---------------------------------------|--------------------|-----------|--------|---|--------|--|
| El archivo    | CO C: Actualizacion_RH > + |        |                                       |                    |           | ٩      |   |        |  |
| descargado se | Archivo Edición \          | Ver    | Herramientas Ayuda                    |                    |           |        |   |        |  |
| muestra en la | Organizar 👻 Inclu          | luir e | n biblioteca 👻 Compartir con 👻 Grabar | Nueva carpeta      | 2         | -      |   | 0      |  |
| siquiente     | 🔶 Favoritos                | Â      | Nombre                                | Fecha de modifica  | Tipo      |        |   | Tamaño |  |
| figura:       | Sitios recientes           |        | RH_Mex_1_0_4.zip                      | 07/06/2013 10:57 a | Archivo \ | VinRAR | Z | 11,145 |  |
| ngura.        | Escritorio                 |        |                                       |                    |           |        |   |        |  |
|               |                            | -      | <u>اا</u>                             | l                  |           |        |   |        |  |

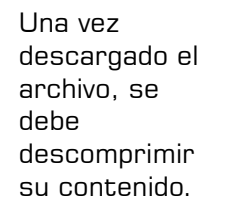

Ejecutar el programa RH-Actualiza.exe con privilegios de Administrador.

| 🔾 🗸 📕 « Actualiza   | aciones + Actualizacion_RH +         | Suscar Actualiza   | م                   |           |
|---------------------|--------------------------------------|--------------------|---------------------|-----------|
| Archivo Edición Ver | Herramientas Ayuda                   |                    |                     |           |
| Organizar 👻 🖬 Abri  | r Compartir con 🔻 Correo electrónico | Grabar Nueva       | carpeta 🔠           | • 🔟 🔞     |
| 🔶 Favoritos         | Nombre                               | Fecha de modifica  | Tipo                | Tamaño    |
| Sitios recientes    | 🖬 Actualizar el RH-Mex 1.0.4.pdf     | 07/06/2013 11:36 a | Adobe Acrobat D     | 326 KB    |
| 🐌 Descargas         | 🔚 Data1.cab                          | 13/04/2012 10:31 a | Archivo WinRAR      | 10,630 KB |
| 🧮 Escritorio        | ICSharpCode.SharpZipLib.dll          | 08/09/2007 12:48 a | Extensión de la apl | 184 KB    |
|                     | 👜 Leame RH-Mex v1 0 4.rtf            | 13/04/2012 10:44 a | Rich Text Format    | 84 KB     |
| 🥽 Bibliotecas       | EH_Mex_1_0_4.zip                     | 07/06/2013 11:09 a | Archivo WinRAR Z    | 11,152 KB |
|                     | 🔀 RH-Actualiza.exe 🧹                 | 13/04/2012 10:33 a | Aplicación          | 101 KB    |
| 🖳 Equipo 🚽          |                                      |                    |                     |           |

- - X 😽 Actualización RH-Mex Bienvenido a las actualizaciones del Sistema RH-Mex. Haga clic en siguiente para determinar la versión instalada en su equipo. Anterior Siguiente Cancelar

El asistente nos guiará a través del proceso de actualización:

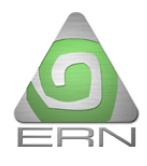

Lo primero que realiza es verificar la versión que tenemos instalada en nuestro equipo:

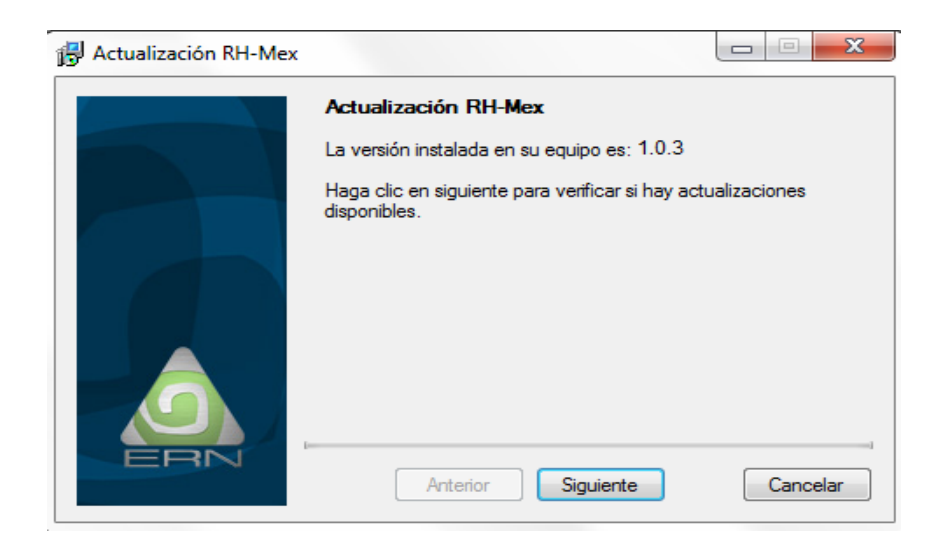

Presionamos el botón siguiente para instalar los archivos de la actualización. El programa nos indicará si la actualización se realizó correctamente.

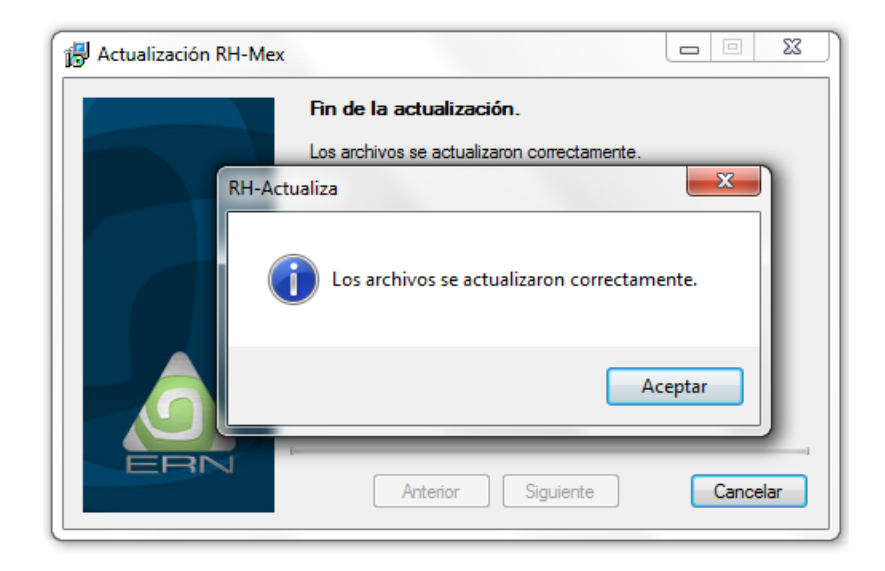

Cerramos el asistente y la actualización habrá finalizado.

Una manera de revisar que el proceso de actualización instaló correctamente la nueva versión es verificando que el sistema RH-Mex indique en su parte superior izquierda la versión 1.0.4:

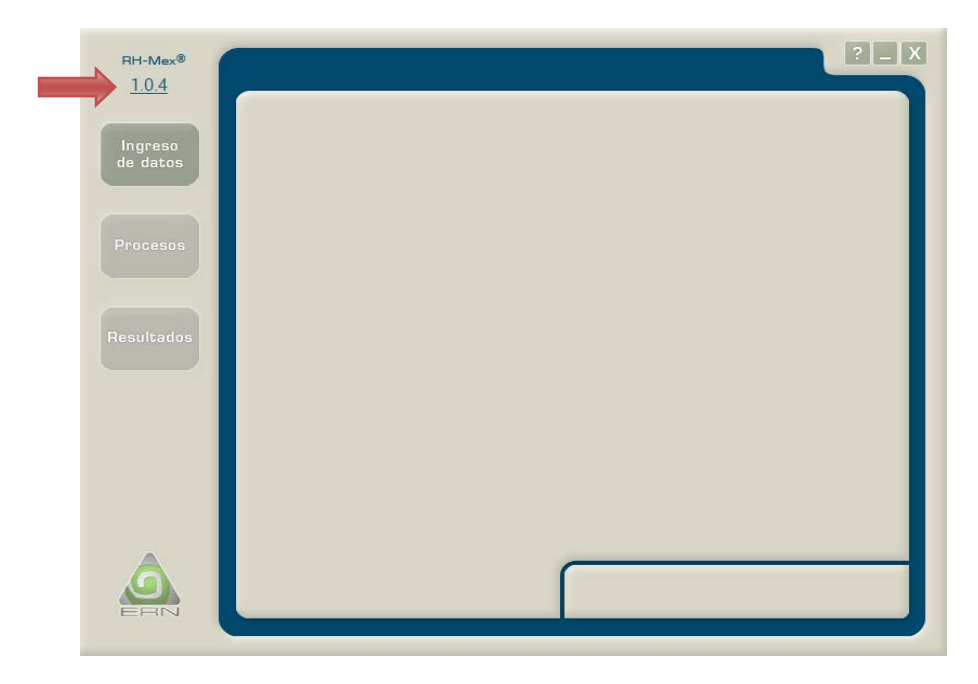

Otra forma de verificar la nueva versión es abriendo la pantalla "Acerca de" que aparece al dar clic en el logo de ERN:

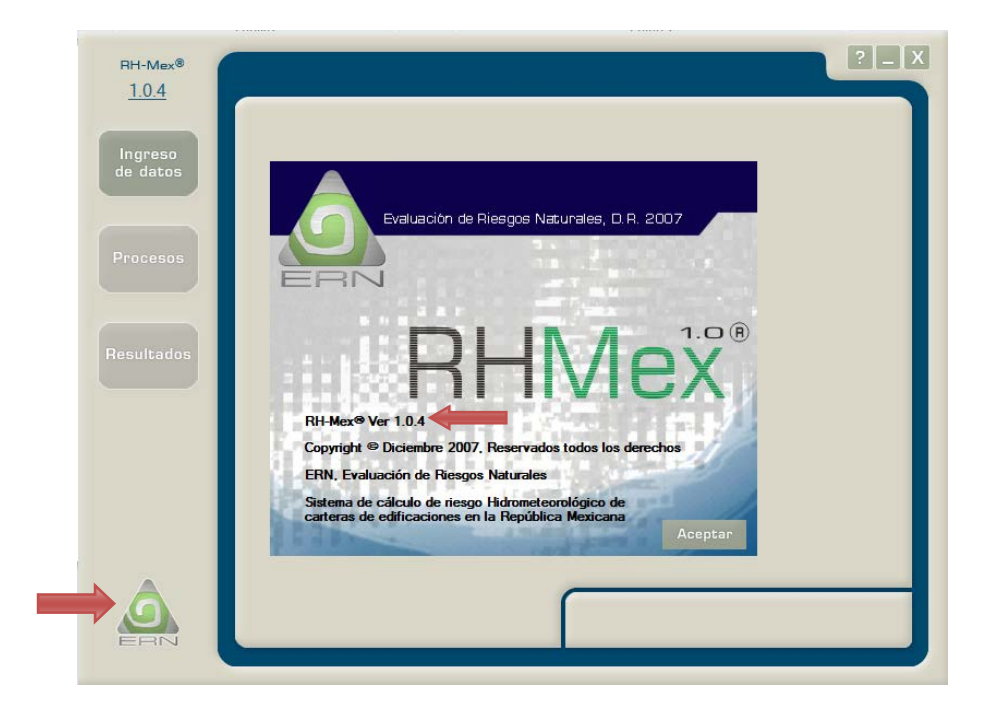